## การเปลี่ยนวันที่จ่ายกรณีมีการคำนวณเงินเดือนแล้ว

กรณีที่ต้องการแก้ไขวันที่จ่าย แต่มีการกำนวณเงินเดือนแล้ว ต้องแก้ไขได้อย่างไร

การแก้ไขวันที่จ่ายเงินเดือน แบ่งเป็น 2 กรณี คือ

**กรณีแรก :** มีการคำนวณเงินเดือนแล้ว แต่ยังไม่ได้ปัดงวดเงินเดือน

วิธีการแก้ไข : ทำการลบผลการคำนวณเงินเคือนออก โดยไปที่หน้าจอ งานเงินเดือน -> เลือก หน้าจอ ผลการคำนวณ เงินเดือน -> เลือกงวดเงินเดือนที่ต้องการลบผลการคำนวณ -> คลิ้กขวาที่วันที่จ่าย -> เลือก ลบผลการคำนวณเงินเดือน

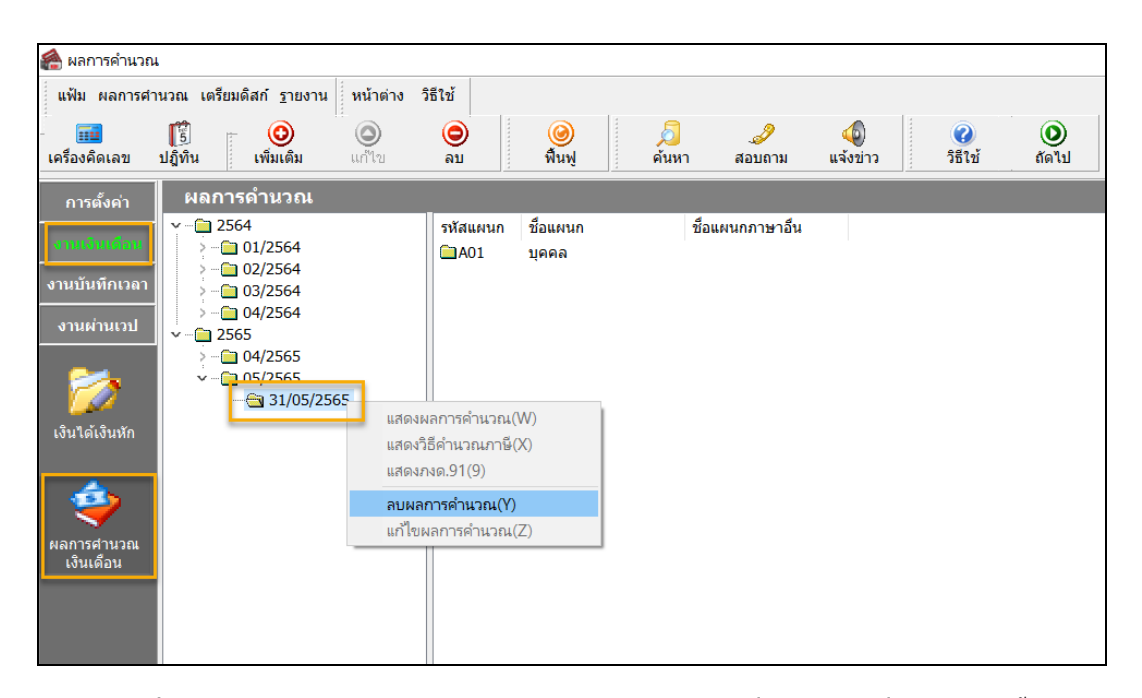

หลังจากที่ลบผลการคำนวณเงินเดือนเรียบร้อยแล้ว ให้ทำการแก้ไขวันที่จ่าย โดยไปที่หน้าจอ การตั้งค่า -> หน้าจอ ระบบ เงินเดือน -> เลือก จ่ายเดือนละครั้ง -> เลือก ปีภาษี -> ดับเบิ้ลคลิ้ก งวดที่ต้องการแก้ไขวันที่จ่าย -> แก้ไขวันที่จ่าย -> กด บันทึก

| 希 ตั้งค่าระบบเงินเดือน                                                                                                    |                                                                                                    |  |
|----------------------------------------------------------------------------------------------------|----------------------------------------------------------------------------------------------------|--|
| แฟ้ม ฐายงาน หน้าต่าง วิธีใช้                                                                                                    |                                                                                                    |  |
| 📷 🎼 🥥 🥥<br>เครื่องคิดเลข ปฏิทิน เพิ่มเดิม แก้ไข                                                                                                    | <ul> <li>(a)</li> <li>(b)</li> <li>(c)</li> <li>(c)</li></ul>                                                                                            |  |
| <ul> <li>รานเงินเดือน</li> <li>จานเงินเดือน</li> <li>๑ามบันทึกเวลา</li> <li>จานส่านเวย</li> <li>๑ามนับทึกเวลา</li> <li>รามมรับเดือน</li> <li>๑ามนับทึกเวลา</li> <li>รามมรับเดือน</li> <li>๑๐๐๐๐๐๐๐๐๐๐๐๐๐๐๐๐๐๐๐๐๐๐๐๐๐๐๐๐๐๐๐๐๐๐๐๐</li></ul> | <ul> <li>๙าลเงินเดือนปี 2565 เดือน พฤษกาคม วินที่จาย 31/05/2565</li> <li>→ ×</li> <li>แฟ้น แก้ไข หน้าต่าง วิธีใช้ </li> <li>รวดกาษี</li> <li>รวดกาษี</li> <li>รวดกาษี</li> <li>รับที่</li> <li>มีภาษี</li> <li>2565</li> <li>รับที่</li> <li>รับที่</li> <li>รับที่</li> <li>รับที่</li> <li>รับที่</li> <li>รับที่</li> <li>รับที่</li> <li>รับที่</li> <li>รับที่</li> <li>รับที่</li> <li>รับที่</li> <li>รับที่</li> <li>รับที่ง</li> <li>รับที่</li> <li>รับที่ประสา</li> <li>รับที่</li> <li>รับที่</li>     &lt;</ul> |  |

## กรณีสอง : มีการคำนวณเงินเดือน และมีการปิดงวดเงินเดือนเรียบร้อยแล้ว

วิ<mark>ธีการแก้ไข :</mark> ให้ตรวจสอบ Version และ Build โปรแกรมก่อนว่าใช้ Version และ Build อะไร โดยวิธีการตรวจสอบไปที่ วิธีใช้ -> เลือก เกี่ยวกับโปรแกรมบิวซิเนสพลัสรุ่นวินโดวส์

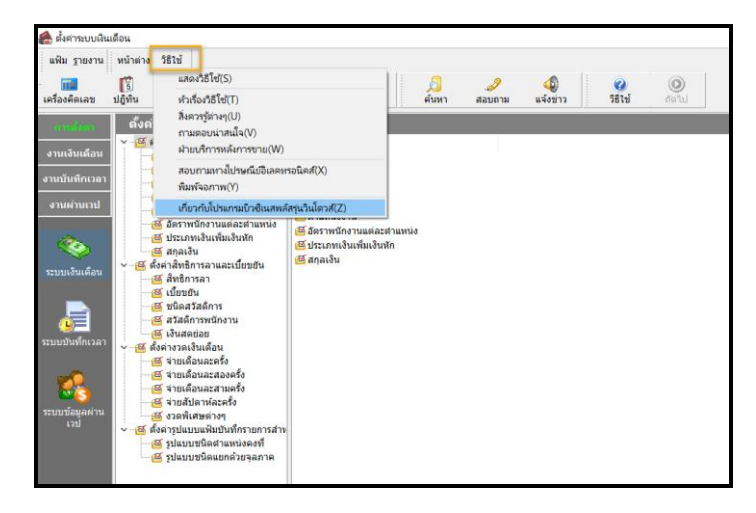

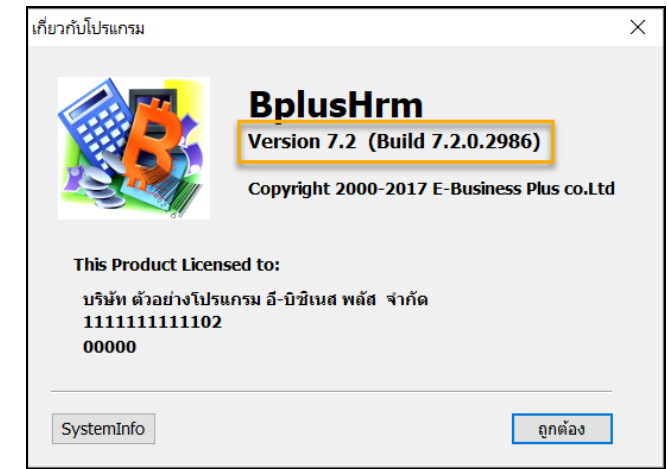

เนื่องจากการแก้ไขวันที่จ่ายหลังจากปิดงวคเงินเดือนไปแล้ว จะแก้ไขได้ ต้องเป็นโปรแกรมเวอร์ชั่น 7.2 Build 2984 ขึ้นไป ถ้ากรณีที่ใช้โปรแกรมต่ำกว่าที่กำหนด ให้ทำการอัพเกรดเวอร์ชั่น หรือ Build ก่อน สามารถศึกษากู่มือการอัพเกรด และไฟล์การติดตั้ง

ตามลิ้งที่แนบ https://www.businessplus.co.th/Service/ฝ่ายบริการหลังการขาย-hrm-c041#tab4